# Manual

# Programa de Aplicación para Digitación de Boletas Creación de Línea de Base Socioeconómica de Municipios

(En el Marco de los ODM y la ERP)

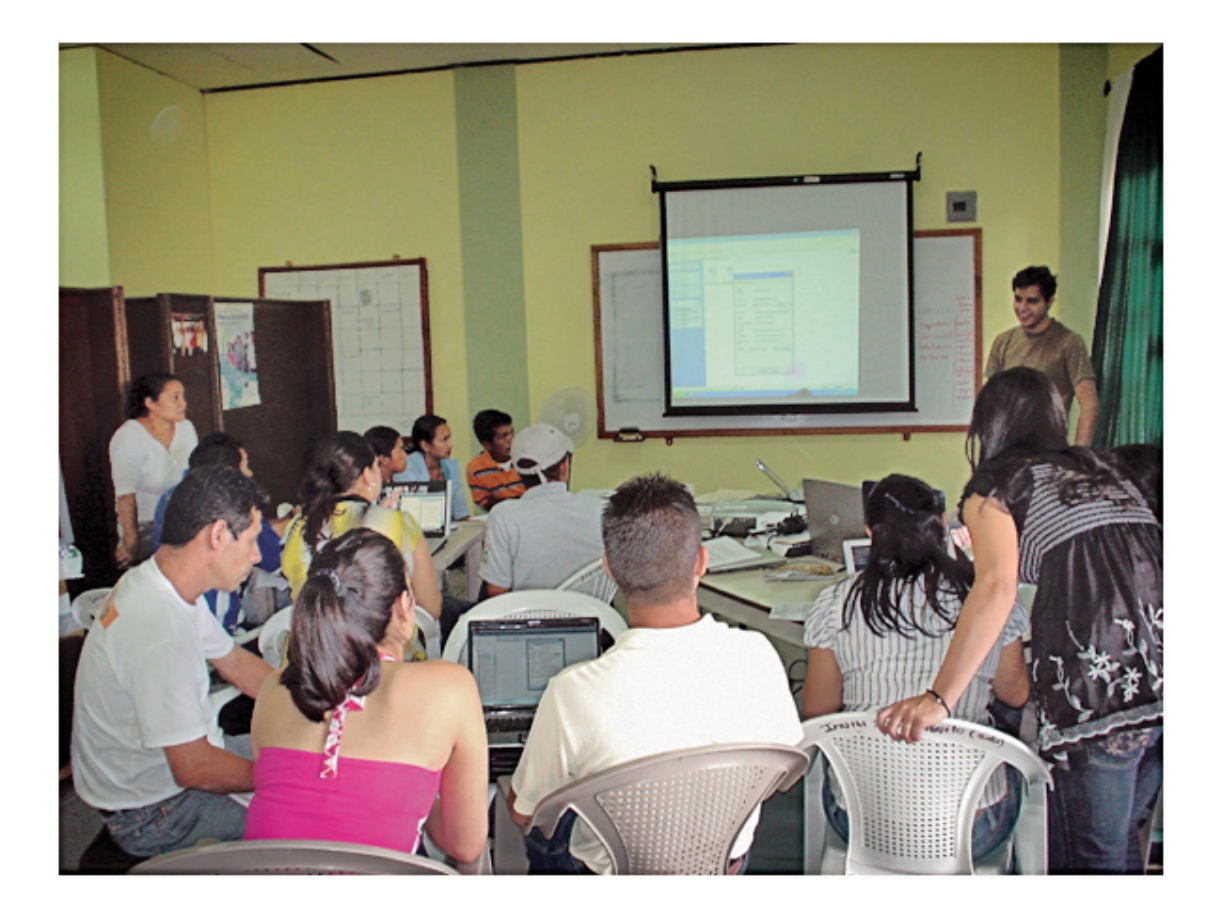

Proyecto de Fortalecimiento de Capacidades Locales en la Región de Occidente (FOCAL) Honduras, C.A. 2006 - 2010

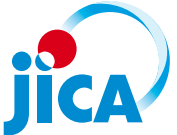

| Manual de Programa de Aplica<br>Base Socioeconómica de Municipio<br>Cálix T, Jorge Armando / Proyecto<br>(2010), 30 p. | <b>ación para Digitaciór</b><br>os en el Marco de los O<br>FOCAL – JICA – FHIS | <b>n de Boletas</b> (Creación de Línea de<br>DM y la ERP).<br>/ Consejo Intermunicipal Higuito |
|----------------------------------------------------------------------------------------------------|--------------------------------------------------------------------------------|------------------------------------------------------------------------------------------------|
| I. Inversión                                                                                                    | 2. Planificación                                                               | 3. Desarrollo Local                                                                            |

## Temática: Investigación

| Autor:           | Jorge Armando Cálix Tejeda<br>Consultor en informática                 |
|------------------|------------------------------------------------------------------------|
| Supervisión:     | Minoru Arimoto<br>Economista / Jefe Asesor Proyecto FOCAL – JICA       |
| Edición:         | Agencia de Cooperación Internacional del Japón (JICA)<br>Toru Nakazawa |
| Diagramación:    | Fausto Servellón y Carlos Matute                                       |
| Impresión:       | Lithoprint                                                             |
| Primera edición: | Febrero, 2010                                                          |

Este documento ha sido posible en su elaboración por el Proyecto FOCAL – JICA – FHIS, el Consejo Intermunicipal Higuito y Visión Mundial, y su edición por la Agencia de Cooperación Internacional del Japón (JICA). Los conceptos y opiniones expresadas por el autor no necesariamente reflejan la política y filosofía institucional de los patrocinadores y editores. Se autoriza la reproducción total o parcial de este documento siempre y cuando se cite su fuente.

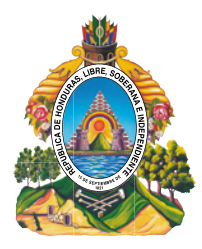

Fondo Hondureño Inversión Social (FHIS) Consejo Intermunicipal Higuito (CIH) Secretaría de Gobernación y Justicia (SGyJ) Comisionado Presidencial para la Reducción de la Pobreza (CPRP) Asociación de Municipios de Honduras (AMHON) Visión Mundial Agencia de Cooperación Internacional del Japón (JICA)

LEVANTAMIENTO DE INDICADORES SOCIOECONÓMICOS DE LÍNEA DE BASE A NIVEL COMUNITARIO Y MUNICIPIOS

# Manual

Programa de Aplicación para Digitación de Boletas Creación de Línea de Base Socioeconómica de Municipios en el Marco de los ODM y la ERP

> Elaboración: Lic. Jorge Armando Càlix Tejeda (Consultor JICA) Supervisión: Lic. Minoru Arimoto (Experto JICA)

# Contenido

| Intro | ducci      | ón                                                                   | 4  |
|-------|------------|----------------------------------------------------------------------|----|
| I.    | Acer       | ca de la Aplicación                                                  | 4  |
| II.   | Princ      | cipales Funciones                                                    | 4  |
|       | A.         | Instalación                                                          | 4  |
|       | В.         | Crear Nueva Base de Datos                                            | 6  |
|       | C.         | Entrar al Programa                                                   | 9  |
|       | D.         | Abrir Base de Datos                                                  | 9  |
|       | E.         | Agregar y Modificar las Listas                                       | 11 |
|       | F.         | Digitar y Guardar Boleta                                             | 13 |
|       | G.         | Cerrar Base de Datos                                                 | 17 |
|       | H.         | Importar Base de Datos a SPSS                                        | 17 |
|       | I.         | Deshabilitar Control de Cuentas de Usuario (Windows Vista)           | 20 |
|       | J.         | Mensajes de Error                                                    | 23 |
| Anex  | os:        |                                                                      |    |
|       | I. O<br>de | bservaciones a tener en consideración para el llenado<br>e la boleta | 26 |

| 2. | Boleta para | la encuesta socioeconómica | 28 |
|----|-------------|----------------------------|----|
|    |             |                            | 20 |

### Introducción

El siguiente documento es un manual que detalla los procedimientos a llevar a cabo para realizar las funciones principales del programa de aplicación para digitación de boletas utilizadas para construir la base de datos de la denominada Líneas de Base Socioeconómica de los municipios en el marco de los ODM y la ERP.

El manual describe las principales funciones para operar el programa, tales como: entrada al programa, apertura de la base, modificación de los listados auxiliares, digitar y guardar la boleta, cerrar la base, importar la base de datos al programa estadísticos SPSS y brindar los alertas de mensajes de error.

#### I. Acerca de la Aplicación

La aplicación para digitación de la línea de base es un programa que permite al usuario ingresar directamente a la base de datos de manera sencilla, la información obtenida mediante las boletas de la encuesta socioeconómica para establecer líneas de base a nivel Municipal (en el marco de los ODM y la ERP), gracias a un interfaz de usuario amigable que se manifiesta en las siguientes ventajas:

- La pantalla refleja visualmente el contenido de la boleta a digitar, lo que facilita la interacción entre el usuario y el programa.
- La aplicación del programa se ha diseñado de tal manera que minimiza (o anula totalmente) los errores que se puedan cometer en la digitación, tal como sucede en las aplicaciones artesanales.
- La estructura del programa para la digitación evita, también, la necesidad de codificación de las boletas, tal como sucede con otros programas, lo que se traduce en ahorro de un valioso tiempo.
- Otra ventaja del programa, igual se traduce en un importante ahorro de tiempo, es que una vez realizada la digitación no es necesario realizar la actividad de depuración de la base de datos, sino que concluida la digitación queda firme la base para continuar con el trabajo subsiguiente de preparación de los cuadros de salida.

### II. Principales Funciones

### A. Instalación

I. Insertar el CD.

2. Hacer click en el botón "Siguiente" (Figura I).

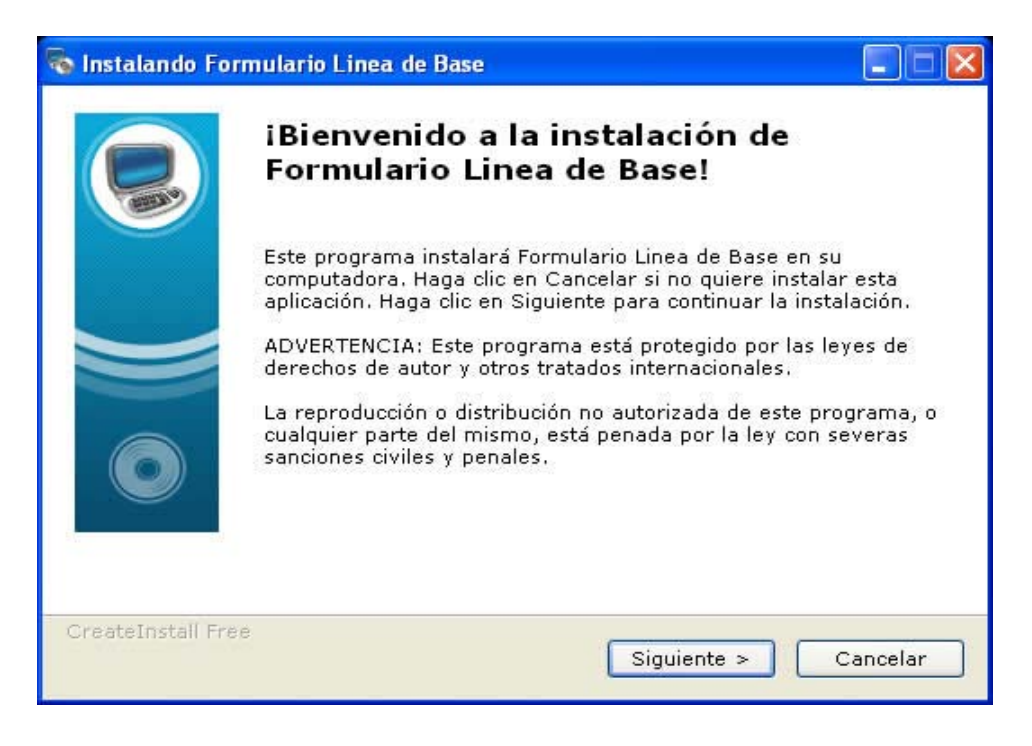

(Figura I: Ventana de Instalación I).

3. Hacer click en el botón "Siguiente" (Figura 2).

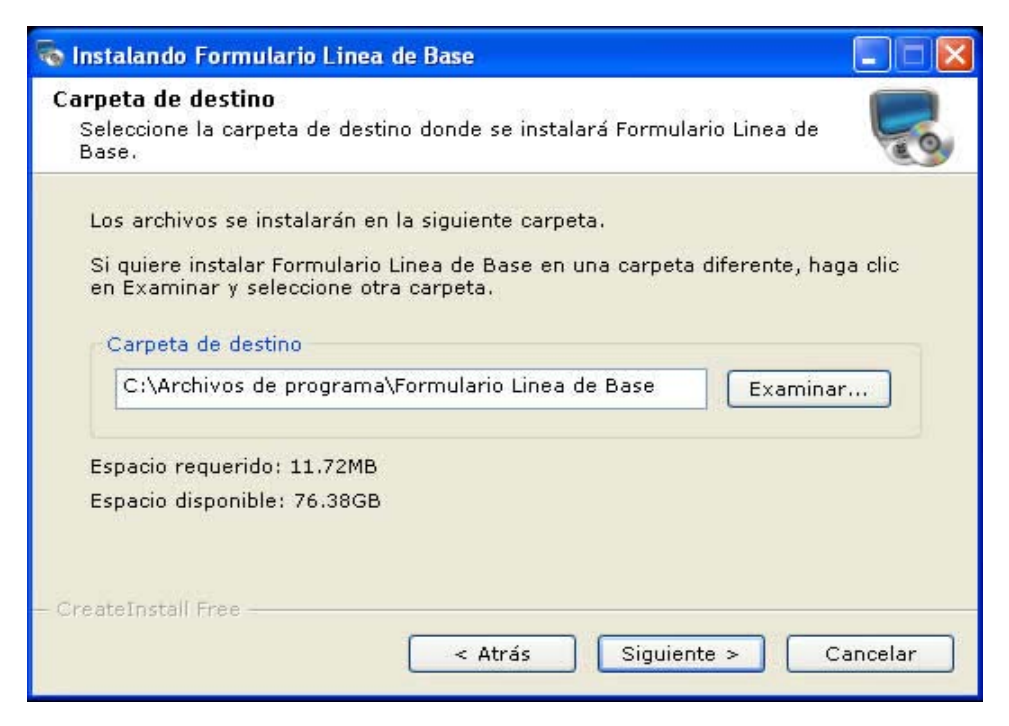

(Figura 2:Ventana de Instalación 2).

4. Hacer click en el botón "Finalizar" (Figura 3).

| 🗞 Instalando Forr  | nulario Linea de Base                                 | 🛛      |
|--------------------|-------------------------------------------------------|--------|
|                    | iFormulario Linea de Base fue insta<br>exitosamente!  | lado   |
|                    | Haga clic en Finalizar para completar la instalación. |        |
| CreateInstall Free | Fina                                                  | alizar |

(Figura 3).

5. El acceso directo **puede ser encontrado en el Escritorio** con el nombre de "Formulario de Línea de Base" (Figura 4).

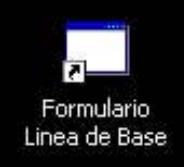

(Figura 4: Acceso Directo a la Aplicación).

#### B. Crear nueva base de datos

- 1. Buscar la carpeta "Base de Datos Access" que se encuentra dentro de "Mis Documentos".
- 2. Hacer **click derecho** en el archivo "Base de Datos (Blanco)" y seleccionar la opción "Copiar" (También es posible con el comando **Ctrl + C**) (Figura 5).

#### PROGRAMA DE APLICACIÓN PARA DIGITALIZACIÓN DE BOLETAS CREACIÓN DE LÍNEA BASE SOCIOECÓNOMICA DE MUNICIPIOS

| Base de Datos (Bla | Abrir<br>Nuevo                                     |   |
|--------------------|----------------------------------------------------|---|
|                    | 🗐 IZArc                                            | ۲ |
|                    | K Buscar virus                                     |   |
|                    | Abrir con                                          |   |
|                    | Enviar a                                           | ۲ |
|                    | Cortar                                             |   |
|                    | Copiar                                             |   |
|                    | Crear acceso directo<br>Eliminar<br>Cambiar nombre |   |
|                    | Propiedades                                        | T |

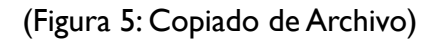

 Hacer click derecho dentro de la carpeta y seleccionar la opción "Pegar" (También es posible con el comando Ctrl + V) (Figura 6).

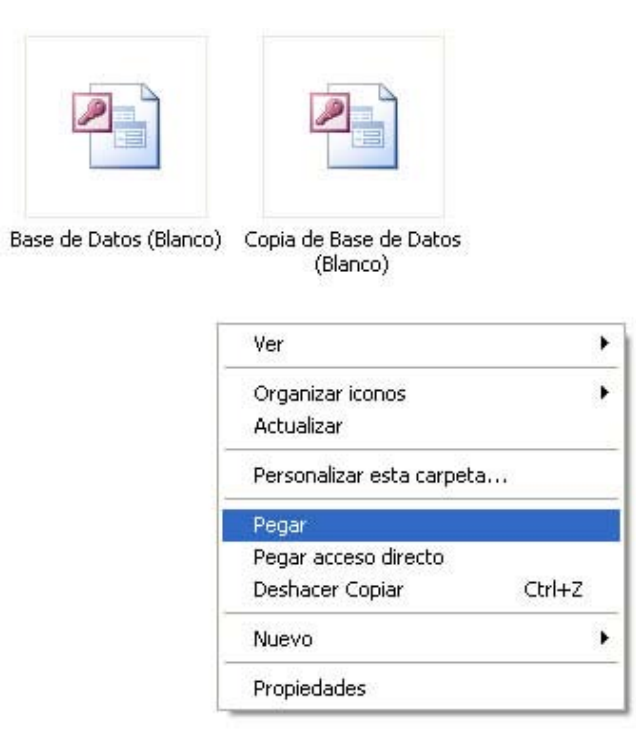

(Figura 6: Pegado de Archivo)

4. Hacer **click derecho** en el archivo nuevo creado "Copia de Base de Datos (Blanco)" y seleccionar la opción "Propiedades" (Figura 7).

| Base de Datos (Blanco) | de Base de Datos<br>(Blanco) Abrir<br>Nuevo |   |
|------------------------|---------------------------------------------|---|
|                        | 2 IZArc                                     | × |
|                        | K Buscar virus                              |   |
|                        | Abrir con                                   |   |
|                        | Enviar a                                    | • |
|                        | Cortar                                      |   |
|                        | Copiar                                      |   |
|                        | Crear acceso directo                        |   |
|                        | Eliminar                                    |   |
|                        | Cambiar nombre                              |   |
|                        | Propiedades                                 |   |

(Figura 7: Selección de Propiedades)

5. En la ventana de "Propiedades", cambiar el nombre del archivo poniendo otro nombre según lo considere, puede ser el nombre del municipio u otro. En este caso debe asegurarse que el atributo "Solo Lectura" no este seleccionado (Figura 8).

| eneral Resumen    |                                                |
|-------------------|------------------------------------------------|
|                   | Copia de Base de Datos (Blanco)                |
| Tipo de archivo:  | Aplicación Microsoft Office Access             |
| Se abre con:      | Microsoft Office Acce Cambiar                  |
| Ubicación:        | C:\Documents and Settings\JICA3\Mis documentos |
| Tamaño:           | 2.83 MB (2,977,792 bytes)                      |
| Tamaño en disco:  | 2.83 MB (2,977,792 bytes)                      |
| Creado:           | Hoy, 16 de Julio de 2009, 02:29:45 p.m.        |
| Modificado:       | Lunes, 22 de Junio de 2009, 02:12:57 p.m.      |
| Último acceso:    | Hoy, 16 de Julio de 2009, 02:29:45 p.m.        |
| Atributos: 🛛 🔽 Si | ólo lectura 🔲 Oculto 🛛 Opciones avanzadas      |
|                   |                                                |
|                   |                                                |

(Figura 8:Ventana de Propiedades)

6. Hacer click en el botón "Aceptar".

### C. Entrar al programa

1. En la ventana inicial de la aplicación hacer click en el botón "Entrar" (Figura 9).

| 🔜 Aplicacion Para Digitacion de Linea de Base                                                                                                    |  |
|----------------------------------------------------------------------------------------------------|--|
| Image: A standard of the standard of the standa |  |

(Figura 9: Ventana Inicial de la Aplicación)

### D. Abrir la base de datos

I. Hacer click en el botón "…".

2. Escoger el archivo de la base de datos que se desea abrir en el explorador de archivos. (debe estar en formato de Access \*.mdb) (Figura 10).

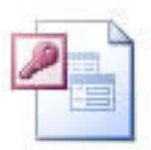

(Figura 10: Archivo Access \*.mdb)

3. Hacer click en el botón "Abrir" (Figura 11)

| 🤁 Formulario de Linea de Base                               |                                                                               | - 7 X |
|-------------------------------------------------------------|-------------------------------------------------------------------------------|-------|
| Opciones                                                    |                                                                               |       |
| No. de Boleta: Municipio:                                   | V A Abir Cers                                                                 |       |
| Barrio: Colonia:                                            | Abrir 🛛 🕅 🔀                                                                   |       |
| Aldex Caserio:                                              | Buscar erx 🔁 Base de Datos 💌 🗿 🦸 📁 🖽 -                                        |       |
| No. de Ubicación: No. de Personas:                          |                                                                               |       |
| A B C D E F G                                               | Documentos B 3<br>recientes B DB                                              |       |
| 11<br>Clasificación de personas por rangos de edades v sexo |                                                                               |       |
| No Perropet E Sexo M S                                      | Escritorio                                                                    |       |
| Menores de 1 año                                            |                                                                               |       |
| De 1 a 4 años:                                              |                                                                               |       |
| De 5 a 6 años                                               | Mis documentos                                                                |       |
| De 7 a 12 años                                              | <b>1</b>                                                                      |       |
| De 13 a 15 años                                             | Mile C                                                                        |       |
| De 16 a 18 años:                                            |                                                                               |       |
| De 19 a 25 años                                             | Nombre: DB Abir                                                               |       |
| De 26 a 30 años                                             | Mis sitios de red Tipo: Access files ("Mdb) 🖌 Cancelar arterior.              |       |
| De 31 a 40 años:                                            |                                                                               |       |
| De-41 a 50 años:                                            | Cuantos                                                                       |       |
| De 51 a 64 años                                             |                                                                               |       |
| 65 años y mas                                               | 16<br>Se munit en la familia un cifici al menor de 5 años en el año anterior. |       |
| 12                                                          |                                                                               |       |
| Contraction devices to be a                                 | O Si O No                                                                     |       |
| Luentas medires sotreras nay en la râmêlă:                  | Cuartor                                                                       |       |
|                                                             |                                                                               |       |
|                                                             |                                                                               |       |

(Figura 11: Explorador de Archivos).

4. Hacer click en el botón "Abrir" del Formulario (Figura 12).

| 🛃 Formulario de Li                                                                                                    | ea de Base                                                                                                    |                 |                                                                               | X |
|----------------------------------------------------------------------------------------------------|----------------------------------------------------------------------------------------------------|-----------------|-------------------------------------------------------------------------------|---|
| Opciones                                                                                                    |                                                                                                    |                 |                                                                               |   |
| No. de Boleta:                                                                                                    |                                                                                                    | Municipio:      | A C Occurrents and Settings/UICA3Mis documentas/Seare de Datas/D Abris Center |   |
| Barrio:                                                                                                    | •                                                                                                    | Colonia:        | Guardar                                                                       |   |
| Aldea                                                                                                    | *                                                                                                    | Caserio:        | ×                                                                             |   |
| No. de Ubicación:                                                                                                    |                                                                                                    | No. de Personas | Población de 5 a 18 años. Población de 10 años en adelantes                   |   |
| A B C                                                                                                    | DE                                                                                                    | FG              |                                                                               |   |
| Liste con or<br>Merrore de 1<br>De 1 a 4 a<br>De 5 a 5 a<br>De 7 a 12 a<br>De 13 a 15 a<br>De 13 a 25 a<br>De 31 a 40 a<br>De 31 a 40 a<br>De 51 a 54 a<br>Starting p<br>12<br>Cuest | No. Personal Do rang<br>No. Personal Do<br>Solar Solar Solar<br>Solar Solar Solar<br>Solar Solar Solar<br>Solar Solar Solar<br>Solar Solar Solar<br>Solar Solar Solar<br>Solar Solar Solar Solar<br>Solar Solar Solar Solar<br>Solar Solar Solar Solar Solar<br>Solar Solar Solar Solar Solar Solar Solar<br>Solar Solar | P Sevo M        | Sabe Leer y Escabe                                                            |   |

(Figura 12: Formulario de Línea de Base).

5. Aparece el mensaje que la base ha sido abierta, hacer click en "Aceptar".

**Nota**: si la base no se abre, asegurarse que el archivo este en formato de **Microsoft Access** (Figura 10).

#### E. Agregar y Modificar las listas

Nota: En caso de utilizar Windows Vista es necesario antes deshabilitar el Control de Cuentas de Usuario (Ver Ítem I del Manual)

1. Hacer click en el menú de "Opciones" y se mostraran las listas. (Figura 13).

| Juliunes              | <u>_</u>   |   |
|-----------------------|------------|---|
| Municipios            |            |   |
| Barrios               | Municipio: | * |
| Colonias              |            |   |
| Aldeas                | Colonia:   | ~ |
| Caserios              |            |   |
| Profesiones u Oficios | Caserío:   | * |

(Figura 13: menú de Opciones).

2. Hacer click sobre la lista que se desea modificar.

3. Una vez abierto el documento, agregar, quitar o modificar el contenido (Figura 14).

| oleta:              | Municipio:                                   | A        |          | Abrir Cerrar        | )        |
|---------------------|----------------------------------------------|----------|----------|---------------------|----------|
| wite:               | PRO - Bloc de notas                          |          |          |                     |          |
|                     | Archivo Edición Formato Ver Ayuda            |          |          |                     |          |
| dear                | 001 Lic. Psicologia                          |          |          |                     | <u>^</u> |
|                     | 003 Empleado Administrativo                  |          |          |                     |          |
| cación              | 004 Agronomo<br>005 Ing. civil               |          |          |                     |          |
| 8 C                 | 006 Abogado                                  |          |          |                     |          |
|                     | 008 Bachiller Admon Empresas                 |          |          |                     |          |
| asilicación de pero | 009 Perito Mercantil<br>010 Maestro Primaria |          |          |                     | -        |
| N                   | 011 Maestro Secundaria                       |          |          |                     |          |
| lenores de 1 año    | 013 Maestro Preescolar                       |          |          |                     |          |
| De La dallor        | 014 Dentista<br>015 Promotor Social          |          |          |                     |          |
| 0.5.0.5             | 016 Técnico Agropecuaria                     |          |          |                     |          |
| Debabanot:          | 018 Bachiller en Salud                       |          |          |                     |          |
| De 7 a 12 años      | 019 Laboratorista<br>020 Enfermera           |          |          |                     |          |
| De 13 a 15 años     | 021 Estudiante                               |          |          |                     |          |
| De 16 a 18 años:    | 022 Mecanico Industrial<br>023 Polícia       |          |          |                     |          |
| De 19 a 25 añor     | 024 Militar de rango<br>025 Tinógrafo        |          |          |                     |          |
|                     | 026 Sastre                                   |          |          |                     |          |
| De 26 a 30 años.    | 027 Officios Domesticos<br>028 Ama de Casa   |          |          |                     |          |
| De 31 a 40 años     | 029 Ebanista<br>020 Lic. Admon do Emorocas   |          |          |                     |          |
| De 41 a 50 años:    | 031 Cobrador de bus                          |          |          |                     |          |
| De 51 a 64 años:    | 032 Caticultor<br>033 Ganadero               |          |          |                     |          |
| 65 años y mas       | 5                                            |          |          |                     | 2        |
|                     |                                              | 00110001 |          | r or and an annual. |          |
|                     |                                              |          | O Si O M | lo                  |          |
| Cuantas ma          | adres colteras hay en la familia             |          | Cuantor: |                     |          |
|                     |                                              |          |          |                     |          |

(Figura 14: Archivo de Lista .TXT)

- 4. Hacer click en archivo y guardar el documento.
- 5. Hacer click en el botón "A" para actualizar las listas.

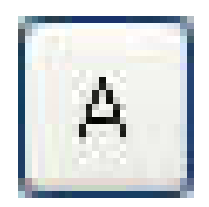

#### Notas:

- Todos los datos introducidos o para modificar las listas deben hacerse poniendo primero él **CODIGO, poner espacio y después el NOMBRE.**
- Antes de agregar las listas de comunidades del municipio: barrios, aldeas, caseríos, se recomienda crear una adecuada estructura de códigos para estas comunidades, a fin de mantener el orden de los registros ingresados; además, se recomienda respaldarla en un archivo manual y digital para futuros revisiones y/o modificaciones.

## F. Digitar boleta y guardar

1. Completar todas las preguntas (Figuras 15 - 21).

| Formulario                                                                          | de Linea                                                                                                    | de Base          |                    |                        |                                                                    |                                                                                                    |                                                                                                    |                   |  |
|-------------------------------------------------------------------------------------|----------------------------------------------------------------------------------------------------|------------------|--------------------|------------------------|--------------------------------------------------------------------|----------------------------------------------------------------------------------------------------|----------------------------------------------------------------------------------------------------|-------------------|--|
| sones                                                                               |                                                                                                    |                  |                    |                        |                                                                    |                                                                                                    |                                                                                                    |                   |  |
| x de Boleta                                                                         | 1376                                                                                                    |                  | Municipio:         | <u> </u>               | A C-Documents and                                                  | Settings\IICA3\Mis doc                                                                                           | imentos\Base de Datos\D                                                                                                    | Abre Center       |  |
| Barrio:                                                                             |                                                                                                    | ~                | Colonia:           | ×                      |                                                                    |                                                                                                    |                                                                                                    | Guardar           |  |
| Aldea                                                                               |                                                                                                    | *                | Caserío:           | ×                      |                                                                    |                                                                                                    |                                                                                                    |                   |  |
| de Ubicació                                                                         | in:                                                                                                    |                  | No. de Perso       | nas:                   | Población de 5 a 18 años:                                          |                                                                                                    | Población de 10 años en ade                                                                                                    | lante:            |  |
| A B                                                                                 | С                                                                                                    | DE               | F G                |                        |                                                                    |                                                                                                    |                                                                                                    |                   |  |
| Menor<br>De<br>De<br>De<br>De<br>De<br>De<br>De<br>De<br>De<br>De<br>De<br>De<br>De | ación de per<br>es de 1 año:<br>1 a 4 años:<br>5 a 6 años:<br>5 a 6 años:<br>3 a 15 años:<br>6 a 19 años:<br>6 a 19 años:<br>6 a 30 años:<br>1 a 40 años:<br>1 a 50 años: | tonat por rang   |                    | No Salos Less y Escolo | ii<br>Cuentor<br>14<br>Duien atende<br>0<br>15<br>Hubo alguna<br>0 | niños(a) nacieron en la<br>el parto:<br>Enternas<br>Partesa<br>Medico<br>Ruerte matema durante<br>Si<br>Cuantos: | familis duante el año anterior.<br>Ella sola<br>Ella sola<br>El marido<br>Dita persona<br>el parto o post parto en la famila e<br>No | n el año anteroc: |  |
| 65                                                                                  | años y mas:<br>Cuantas m                                                                                                    | adres solteras h | hay en la familia: |                        | 16<br>Se muió en le                                                | a familia un niño(a) meno<br>Si<br>Cuantes:                                                                      | o de 5 años en el año antesioc<br>O No                                                                                               |                   |  |

(Figura 15: Sección de Preguntas A)

| Boleta: 1376                                              | Mu         | nicipio:      | A                   | C.\Documents and Settings\JICA3\Mis do | cumento   | s\Base d    | e Datos/D                 |
|-----------------------------------------------------------|------------|---------------|---------------------|----------------------------------------|-----------|-------------|---------------------------|
| Barrio:                                                   | C          | olonia:       | <b>v</b>            |                                        |           |             | Gu                        |
| Aldea:                                                    | C          | aserío:       | ×                   |                                        |           |             |                           |
| Ubicación                                                 | No. de     | Personas      | 0 Poble             | ción de 5 a 18 años: 0                 | P         | oblación o  | de 10 años en adelante: [ |
| BCDE                                                      | F          | 6             |                     |                                        |           |             |                           |
| 7                                                         |            |               |                     | 18                                     |           |             |                           |
| Se manifestaron en algun miembro de<br>en el año anterior | su familia | a las siguier | ntes en/ermedades   | En la casa que habita existen los sigu | ientes se | ervivios pr | lblicos:                  |
|                                                           | Sema       | miestó        |                     |                                        | Los re    | ciben       |                           |
|                                                           | Si         | No            | En cuantos miembros | A                                      | Si        | No          | Dias a la semana          |
| Infecciones respiratorias agudas:                         | 0          | 0             |                     | Agua domiciliar con manguera:          | 0         | 0           |                           |
| Dengue clásico:                                           | 0          | 0             |                     | Agua domiciliar acueducto:             | 0         | 0           |                           |
| Paludismo:                                                | 0          | 0             |                     | Agua llave pública o pozo:             | 0         | 0           |                           |
| Dengue hemonagico:                                        | 0          | 0             |                     | Alcantarillado:                        | 0         | 0           |                           |
| Chapter                                                   | 0          | 0             |                     | Letrina:                               | 0         | 0           |                           |
| Aleshalere                                                | 0          | -             |                     | Usa la letrina:                        | 0         | 0           |                           |
| Auconolismo                                               | 0          | 0             |                     | Recoleccion de basura:                 | 0         | 0           |                           |
| scapacidad en Ninos (1-18 anos)                           | 0          | 0             |                     | Aseo de calles:                        | 0         | 0           |                           |
| Tuberculosis:                                             | 0          | 0             |                     | Energía electrica domiciliar           | 0         | 0           |                           |
| Cancer.                                                   | 0          | 0             |                     | 10                                     | -         | -           |                           |
| Diarreas:                                                 | 0          | 0             |                     | Tenencia de la vivienda:               |           |             |                           |
| De la piet                                                | 0          | 0             |                     |                                        |           |             |                           |
| Otros:                                                    | 0          | 0             |                     | Propia totalmente pag                  | ada       | 101         | Pleno 🔘 Util              |
|                                                           |            |               |                     | Propia pagando                         |           |             |                           |
|                                                           |            |               |                     | Alquilada                              |           |             |                           |
|                                                           |            |               |                     | O Desiteda                             |           |             |                           |

(Figura 16: Sección de Preguntas B)

| ormulario de Linea de Base                                       |                                                                                                    |
|------------------------------------------------------------------|----------------------------------------------------------------------------------------------------|
| iones                                                            |                                                                                                    |
| e de Baleixa 1376 Municipio: Calunia<br>Barrix Calunia: Calunia: | Documents and Settings/UICA3Mia documentes/Vese de Dates/D Abir Cente Guander                                                                                                    |
| Aldea: Caserio:                                                  |                                                                                                    |
| de Ubicación No de Personas: 0 Población                         | ude 5 a 18 años: 0 Población de 10 años en adelante:                                                                                                    |
| A B C D E F G                                                    |                                                                                                    |
| 21 21 21                                                         | Cuales son los problemas principales de la vivienda:  No Sene repelio  Piso de tieno  Fiso de tieno  Fiso de tieno Fiso de tieno Fiso de tieno Fiso de tieno Fiso de tieno Fiso de tieno Fiso de tieno Fiso de tieno Fiso de tieno Fiso de tieno Fiso de tieno Fiso de tieno Fiso de tieno Fiso de tieno Fiso de tieno Fiso de tieno Fiso de tieno Fiso de tien |
| Cuantos baños tiene:                                             | Techo en mal estado Ninguno                                                                                                    |
| 22                                                               |                                                                                                    |
| Cuantas piezas se utilizan como domitorio:                       | Condicioner de la vivienda.                                                                                                    |
| 23<br>Cuantas familias viven en esta casa?                       | ⊖ Regular<br>⊖ Mola                                                                                                    |
|                                                                  | 28<br>Material de construcción de las nasader                                                                                                    |
|                                                                  | Adobe     Bloque/Ladillo     Baharaque                                                                                                    |

(Figura 17: Sección de Preguntas C)

| 1376                                    | Munic             | nia:            |                                       |                                                                          |                                                                                                    | C:VDoc                                                                                          | umenta                                                                                                 | and Settir       | nat VICA                                | 3 Mis docu | Ventrer                                     | Base de l   | Datos   |        | At    | -    | Cerrar |
|-----------------------------------------|-------------------|-----------------|---------------------------------------|--------------------------------------------------------------------------|----------------------------------------------------------------------------------------------------|-------------------------------------------------------------------------------------------------|----------------------------------------------------------------------------------------------------|------------------|-----------------------------------------|------------|---------------------------------------------|-------------|---------|--------|-------|------|--------|
|                                         |                   |                 |                                       |                                                                          |                                                                                                    |                                                                                                 |                                                                                                    |                  |                                         |            |                                             |             |         | -      | _     |      |        |
| ia 🗸                                    | Cole              | nia:            |                                       | ~                                                                        |                                                                                                    |                                                                                                 |                                                                                                    |                  |                                         |            |                                             |             |         |        | Gue   | idar |        |
| α 🗸                                     | Casi              | aria:           |                                       | ¥                                                                        |                                                                                                    |                                                                                                 |                                                                                                    |                  |                                         |            |                                             |             |         |        |       |      |        |
|                                         |                   |                 |                                       |                                                                          |                                                                                                    |                                                                                                 |                                                                                                    | -                |                                         |            |                                             |             |         |        |       |      |        |
| eción                                   | No. de P          | ersonas:        | 0                                     |                                                                          | Poble                                                                                                    | ción de 5                                                                                       | a 18 añ                                                                                                | 04: 0            |                                         |            | Pobl                                        | ación de    | e 10 añ | en ade | anter |      |        |
| J C D E                                 | F                 | G               |                                       |                                                                          |                                                                                                    |                                                                                                 |                                                                                                    |                  |                                         |            |                                             |             |         |        |       |      |        |
| uaniamenta cua utilitzan nara           | Coninar?          |                 |                                       |                                                                          |                                                                                                    |                                                                                                 |                                                                                                    |                  |                                         |            |                                             |             |         |        |       |      |        |
| Active the date grant the constant best |                   |                 |                                       |                                                                          |                                                                                                    |                                                                                                 |                                                                                                    |                  |                                         |            |                                             |             |         |        |       |      |        |
|                                         |                   |                 |                                       |                                                                          |                                                                                                    |                                                                                                 |                                                                                                    |                  |                                         |            |                                             |             |         |        |       |      |        |
|                                         |                   |                 |                                       |                                                                          |                                                                                                    |                                                                                                 |                                                                                                    |                  |                                         |            |                                             |             |         |        |       |      |        |
| Electricidad                            | Gas Vola          | a [             | Gas (Keroser                          | 1                                                                        | Leña                                                                                                    |                                                                                                 |                                                                                                    |                  |                                         |            |                                             |             |         |        |       |      |        |
| Electricidad                            | 🔲 Gas Vola        | a 🗆             | Gas (Keroser                          | 1                                                                        | ] Leña                                                                                                    |                                                                                                 |                                                                                                    |                  |                                         |            |                                             |             |         |        |       |      |        |
| Electricided                            | 🔲 Gas Vola        | н [             | Gas (Keroser                          | 1                                                                        | ] Leña                                                                                                    |                                                                                                 |                                                                                                    |                  |                                         |            |                                             |             |         |        |       |      |        |
| Electricidad                            | 🔲 Gat Vola        | н [             | ] Gas (Keroser                        | 1                                                                        | ] Leña                                                                                                    |                                                                                                 |                                                                                                    |                  |                                         |            |                                             |             |         |        |       |      |        |
| Electricided                            | 🔲 Gas Vole        | н E             | ] Gas (Keroser                        | ง 🗆                                                                      | ] Leña                                                                                                    |                                                                                                 |                                                                                                    |                  |                                         |            |                                             |             |         |        |       |      |        |
| Electricidad                            | Gas Vole          | n E             | ] Gas (Keroser<br>a niños en edad     | n) 🔲<br>escolar (                                                        | ) Leña<br>(de 5 a 1:                                                                                             | 3 años)                                                                                         |                                                                                                    |                  |                                         |            |                                             |             |         |        |       |      |        |
| Electricidad                            | Gas Vole          | ril [           | ] Gas (Keroser<br>1 niños en edad     | n) 🔲<br>escolar (                                                        | ) Leña<br>(de 5 a 1:                                                                                             | 3 años)                                                                                         | t alman                                                                                                |                  |                                         |            | Faturda                                     | abara       |         |        |       |      |        |
| Electricidad                            | Gas Vola          | exos, de los    | Gas (Keroser<br>niños en edad         | escolar (                                                                | Leña<br>(de 5 a 1<br>Gra<br>2                                                                                    | 3 años)<br>do que ac<br>3 4                                                                     | tualmen                                                                                                | fe cutsan        | D                                       |            | Estudie                                     | ahora       |         |        |       |      |        |
| Electricided                            | Gas Vok           | exos, de los    | Gas (Keroser<br>niños en edad<br>Edad | escolar (                                                                | ) Leña<br>(de 5 a 1<br>Gra<br>2                                                                                  | 3 años)<br>do que ac<br>3 4                                                                     | tualmen<br>5                                                                                           | te cursan<br>6 B | D                                       | U          | Estude                                      | ahora<br>No |         |        |       |      |        |
| Electricided                            | Ges Vole          | exos, de los    | Gas (Keroser<br>niños en edad         | escolar (                                                                | Leña<br>(de 5 a 1)<br>Gra<br>2                                                                                   | Baños)<br>do que ac<br>3 4                                                                      | tualmen<br>5                                                                                           | te cursan<br>6 B | D                                       |            | Estude<br>Si                                | ahora<br>No |         |        |       |      |        |
| Electricided                            | Gas Vola          | exce, de los    | Gas (Keroser<br>niños en edad         | escolar (                                                                | (de 5 a 1)<br>Gra<br>2                                                                                           | Baños)<br>do que ac<br>3 4                                                                      | tualmen<br>5                                                                                           | te cursan<br>6 B | D                                       | •          | Estudie<br>Si                               | ahora<br>No |         |        |       |      |        |
| Electricided                            | aldad entre los s | exos, de los    | Gas (Keroser                          | PE 1                                                                     | Leña<br>(de 5 a 1)<br>Gra<br>2                                                                                   | 3 años)<br>do que ac<br>3 4<br>0 0<br>0 0                                                       | tusher<br>5                                                                                            | te cuttan<br>6 B | 000000000000000000000000000000000000000 |            | Estude<br>Si                                | ahora<br>No |         |        |       |      |        |
| Electricided                            | aldad entre los s | exos, de los    | Gas (Keroser                          | escolar (                                                                | (de 5 a 1)                                                                                                    | 3 años)<br>do que ac<br>3 4<br>0 0<br>0 0<br>0 0                                                | tualmen<br>5                                                                                           |                  | <b>D</b>                                |            | Estude<br>Si<br>O<br>O                      | ahora<br>No |         |        |       |      |        |
| Electricided                            | Ges Vola          | exos, de los    | Gas (Keroser                          | PE 1                                                                     | (de 5 a 1)                                                                                                    | 3 años)<br>do que ac<br>3 4<br>0 0<br>0 0<br>0 0                                                |                                                                                                    |                  |                                         |            | Estudie<br>Si<br>O<br>O                     | ahora<br>No |         |        |       |      |        |
| Electricided                            | Ges Vola          | Al E            | Gas (Keroser                          |                                                                          | (de 5 a 1)                                                                                                    | 3 años)<br>do que ac<br>3 4<br>0 0<br>0 0<br>0 0                                                |                                                                                                    |                  |                                         |            | Estudie<br>Si<br>O<br>O<br>O<br>O<br>O      | ahora<br>No |         |        |       |      |        |
| Elecnicidad                             | Gas Vola          | exos, de los    | Ges (Keroser                          |                                                                          | (de 5 a 1)<br>Gra<br>2<br>0<br>0<br>0<br>0<br>0<br>0<br>0                                                        | 3 años)<br>do que ac<br>3 4<br>0 0<br>0 0<br>0 0<br>0 0<br>0 0                                  |                                                                                                    |                  |                                         |            | Estudie<br>Si<br>O<br>O<br>O<br>O           | ahora<br>No |         |        |       |      |        |
| Elecnicided                             | Gas Vola          | exce, de los    | Gas (Keroser                          | PE 1 0 0 0 0 0 0 0 0 0 0 0 0 0 0 0 0 0 0 0                               | (de 5 a 1)<br>(de 5 a 1)<br>Gra<br>0<br>0<br>0<br>0<br>0<br>0<br>0<br>0<br>0<br>0<br>0<br>0<br>0                 | 3 años)<br>do que ac<br>3 4<br>0 0<br>0 0<br>0 0<br>0 0<br>0 0<br>0 0<br>0 0<br>0 0<br>0 0      |                                                                                                    |                  |                                         |            | Estudie<br>Si<br>O<br>O<br>O<br>O<br>O<br>O | ahora<br>No |         |        |       |      |        |
| Elecnicided                             | Gas Vok           | al exce. de los | Gas (Keroser                          | PE 1<br>0 0<br>0 0<br>0 0<br>0 0<br>0 0<br>0 0<br>0 0<br>0 0<br>0 0<br>0 | (de 5 a 1)<br>Gra<br>2<br>0<br>0<br>0<br>0<br>0<br>0<br>0<br>0<br>0<br>0<br>0<br>0<br>0<br>0<br>0<br>0<br>0<br>0 | 3 años)<br>do que ac<br>3 4<br>0 0<br>0 0<br>0 0<br>0 0<br>0 0<br>0 0<br>0 0<br>0 0<br>0 0<br>0 | tualmen<br>5<br>0<br>0<br>0<br>0<br>0<br>0<br>0<br>0<br>0<br>0<br>0<br>0<br>0<br>0<br>0<br>0<br>0<br>0 |                  |                                         |            |                                             | ahora<br>No |         |        |       |      |        |

(Figura 18: Sección de Preguntas D)

| Boleta: 1376          |                  | м          | tunicipio:      | <b>A</b>                        | C.\Documents and Setting   | geVIICA3VMi | s documeni | os/Base de Datos/D Abrir Cernar   |  |
|-----------------------|------------------|------------|-----------------|---------------------------------|----------------------------|-------------|------------|-----------------------------------|--|
| Barrio:               | Y                |            | Colonia:        | <b>×</b>                        |                            |             |            | Guardar                           |  |
| Aldea:                | ~                |            | Caperio:        | ~                               |                            |             |            |                                   |  |
| I his ación           |                  | No         | de Personar     | 0                               | oblación da 5 a 18 años: 0 |             |            | Doblación da 10 años an adalardar |  |
|                       |                  |            |                 |                                 |                            |             |            |                                   |  |
| 29                    | U C              | F          | G               |                                 |                            |             |            |                                   |  |
| Profesión u oficio    | e ingresos de la | s miembros | de la familia e | en edad de trabajar (10 años er | i adelante)                |             |            |                                   |  |
| N.                    | Sex              |            | C ded           | Dataile o efeis                 | Occupation actual          | Tra         | baja       | Instance merculate (I as )        |  |
| 1                     |                  | M          | 080             | Proresion u oncio               | Ucupación actual           | 51          | No         | Ingresos mensuales (Lps.)         |  |
| 2                     | 1 0              | -          | _               |                                 |                            |             |            |                                   |  |
| 2                     |                  | -          |                 |                                 |                            |             |            |                                   |  |
| 3                     |                  |            |                 |                                 |                            |             |            |                                   |  |
|                       |                  |            |                 |                                 |                            |             |            |                                   |  |
| 4                     |                  |            |                 |                                 |                            |             |            |                                   |  |
| 4                     |                  |            |                 | ~                               |                            |             |            |                                   |  |
| 4 5 6                 |                  |            |                 | ~                               |                            |             |            |                                   |  |
| 4 5 6 7               |                  |            |                 | × ×                             | 2<br>2                     |             |            |                                   |  |
| 4<br>5<br>7<br>8      |                  |            |                 | 3 2 3                           |                            |             |            |                                   |  |
| 4<br>5<br>7<br>8<br>9 |                  |            |                 |                                 |                            |             |            |                                   |  |

(Figura 19: Sección de Preguntas E)

| rmulario de Linea de Ba          | se                     |                                                                                                    |
|----------------------------------|------------------------|----------------------------------------------------------------------------------------------------|
| ones                             |                        |                                                                                                    |
| de Boleta: 1376<br>Barrio:       | Municipio: A           | C.VDocuments and Settings/UICA3/Mir documentor/Base de Datos/UD Abit Cenar<br>Guardar                                                                                                    |
| Aldea                            | Caserío.               |                                                                                                    |
| de Ubicación                     | No de Personas: 0 P    | toblación de 5 a 18 años: 0 Población de 10 años en adelante                                                                                                    |
| BCD                              | EFG                    |                                                                                                    |
| / 32                             |                        | 1/8                                                                                                    |
| Recibe remesas:                  |                        | Trabaja por cuento propia la tierra alguien en la familia:                                                                                                    |
| 🔘 Si                             | O No                   | ⊖ Si O No                                                                                                    |
|                                  | Cuantos:               | Cuartor:                                                                                                    |
| 34<br>Cuantos son los ingresos m | ensuales familiares:   | 37<br>Tipo de tenencia de la tenar                                                                                                    |
|                                  | ○ < de 1000            |                                                                                                    |
|                                  | ○ 1001 · 2000          | O Propia totamente pagada                                                                                                    |
|                                  | 2001 - 4000            | O Propia pagando                                                                                                    |
|                                  | 4001 - 8000            | () Algulada                                                                                                    |
|                                  | O 8001 - 12000         | O Prestada                                                                                                    |
|                                  | 0 12001 - 20000        | () En logo                                                                                                    |
|                                  | 0 20001 - 30000        | 3                                                                                                    |
|                                  | O 30001 - 50000        | Se producen almentos en la familia.                                                                                                    |
|                                  | ○ 50001 - y más        | O Si O No                                                                                                    |
| 3                                |                        |                                                                                                    |
| Los ingresos familiares ajust    | an para alimenkarse.   | 33<br>Produce suficientes almentos para autoconsumo                                                                                                    |
| C 2 Samaa                        |                        | Contraction and and a second provide and a second second |
| U 3 dempos                       | C z usimpos C i tiempo |                                                                                                    |

(Figura 20: Sección de Preguntas F)

| Formulario de Linea de Base                                            |                                                                          |
|------------------------------------------------------------------------|--------------------------------------------------------------------------|
| pciones                                                                |                                                                          |
| ko. de Boleta: 1376 Municipio:                                         | C VDocuments and Settings/VICA3Mis documentos/Base de Datos/D Abiti Como |
| Banio: Colonia: 💌                                                      | Guardar                                                                  |
| Aldea: Caserio: 💌                                                      |                                                                          |
| o. de Ubicación: No. de Personas: 0 Poblaci                            | ón de 5 a 18 años: 0 Población de 10 años en adelante:                   |
| A B C D E F G                                                          |                                                                          |
| 40<br>De los alimentos que producen obtienen excedentes para la venta. |                                                                          |
| Si No                                                                  |                                                                          |
|                                                                        |                                                                          |
|                                                                        |                                                                          |
| Cuantos hombres de la familia participan en organizaciones:            |                                                                          |
| 42                                                                     |                                                                          |
|                                                                        |                                                                          |
| Cuantas mujeres de la familia participan en organizaciones:            |                                                                          |
|                                                                        |                                                                          |
|                                                                        |                                                                          |
|                                                                        |                                                                          |
|                                                                        |                                                                          |
|                                                                        |                                                                          |
|                                                                        |                                                                          |
|                                                                        |                                                                          |
|                                                                        |                                                                          |

(Figura 21: Sección de Preguntas G).

2. Hacer click en el botón "Guardar".

#### Nota: Los datos no se guardaran mientras la boleta no esté digitada en forma completa

Nota: En caso que los registros de las preguntas 28 y/o 29 presenten más de 10 personas deberán seguir el siguiente procedimiento:

- llenar los datos de forma normal
- hacer click en el botón "guardar" ٠
- Si en alguna pregunta se necesitan agregar mas datos, al momento de guardar se activara **el** botón "+" que se encuentra al lado del botón "Guardar" (Figura 22) y la aplicación se ubicara en la pregunta que necesite mas registros (Figura 19 o Figura 18).

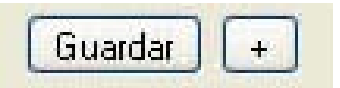

(Figura 22: botón "+").

- Llenar los registros que hagan falta. Hacer Click en el botón "+".

### G. Cerrar la Base de Datos

I. Hacer click en el botón "Cerrar"

Nota: Se debe cerrar la base siempre antes de cerrar el programa.

#### H. Importar Base de Datos a SPSS

Se puede realizar de 2 formas:

#### Método I:

1. En la ventana inicial de SPSS elegimos la opción "Crear una nueva consulta mediante el asistente para base de datos" (Figura 23).

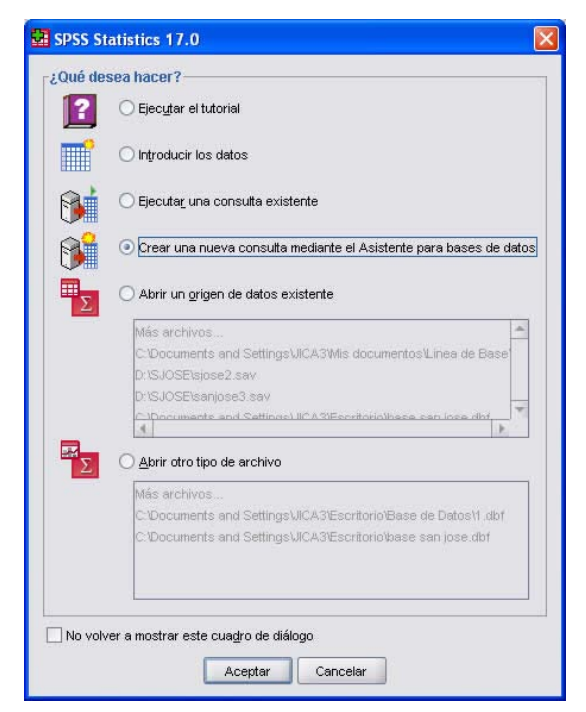

(Figura 23:Ventana inicial de SPSS).

2. Hacer click en aceptar.

#### PROGRAMA DE APLICACIÓN PARA DIGITALIZACIÓN DE BOLETAS CREACIÓN DE LÍNEA BASE SOCIOECÓNOMICA DE MUNICIPIOS

3. En la ventana del asistente para base de datos elegimos la opción "MS Access Database" (Figura 24).

| 🖆 Asistente para bases de datos                                                                                                    |                                                                                                    |
|----------------------------------------------------------------------------------------------------|----------------------------------------------------------------------------------------------------|
| Bienvenido al Asistente para bases o<br>El asistente le ayudará a obtener datos desde un origen que no se<br>Aquí puede elegir un origen de datos, especificar los casos que re<br>los nombres de las variables. Algunas características sólo están o<br>¿De qué orígenes de datos desea recuperar los datos? | <b>Je datos</b><br>:a de SPSS Statistics.<br>:cuperar, agregar y ordenar los datos antes de la recuperación, y especificar las propiedades y<br>:lisponibles cuando se conecta al servidor de SPSS Statistics.                           |
| Orígenes de datos OLE DB                                                                                                    | Origenes de datos ODBC<br>Base de datos de Visual FoxPro<br>dBASE Files<br>Excel Files<br>MS Access Database<br>Preliminar1<br>SAFT<br>Tablas de Visual FoxPro<br>Visual FoxPro Database<br>Visual FoxPro Tables<br>Visual FoxPro Tables |
| Añagir origen de datos OLE DB<br>< Antenior Siguiegte                                                                                                    | Añadir origen de datos ODBC<br>> Finalizar Cancelar Ayuda                                                                                                    |

(Figura 24: Asistente para Bases de Datos).

- 4. Hacer click en "siguiente".
- 5. En la ventana Acceso al controlador ODBC, hacer click en el botón "Examinar", y buscar la base de datos (Figura 25).

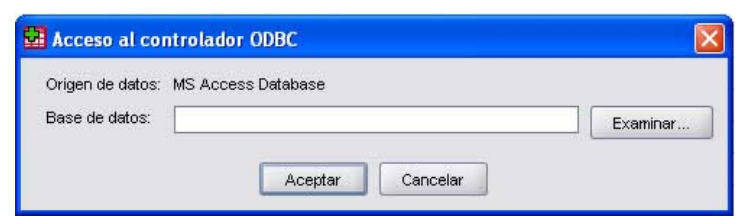

(Figura 25: Acceso al controlador ODBC).

6. Hacer click en aceptar.

7. En la ventana de selección de datos, elegir la tabla con la que se quiere trabajar (Figura 26).

| Image: Second Second |  |
|----------------------------------------------------------------------------------------------------|--|

(Figura 26: Ventana de Selección de Datos).

8. Hacer click en el botón:

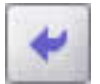

9. Hacer click en el botón "Finalizar"

### Método 2:

I. Hacer click en la opción del menú "Archivo".

2. Hacer click en la opción "Abrir Base de Datos"

| Archivo   | Edición            | ⊻er      | Datos       | Transformar          | Analiza | r    | <u>G</u> ráficos   | Utilidades | Comp   | leme |
|-----------|--------------------|----------|-------------|----------------------|---------|------|--------------------|------------|--------|------|
| Nuev      | 0                  |          | 10000101000 | - destamation of the | •       |      | <b>1</b>           | <b>N</b>   |        | abcy |
| Abrir     |                    |          |             |                      | +       | a    | Decimale           | es Et      | iqueta |      |
| Abrir     | base de da         | atos     |             |                      | •       | 3    | Nueva cor          | nsulta     |        |      |
| of Abrir  | datos d <u>e</u> d | imensio  | ines        |                      |         | Z    | Editar con:        | sulta      |        |      |
| Leer      | datos de te        | xto      |             |                      |         |      | Ejecuta <u>r</u> c | onsulta    |        |      |
| Cerra     | 1                  |          |             | Chi-F                | 12      |      | 2                  |            |        |      |
| Guard     | Jar                |          |             | Ctrl-S               |         |      | 2                  |            |        |      |
| Guarr     | dar como           |          |             |                      |         | 3    | 2                  |            |        |      |
| Guard     | lar todos k        | ns dato: | s           |                      |         | 000  | 2                  |            |        |      |
| Export    | tar a base         | de date  | 18          |                      |         | 1100 | 2                  |            |        |      |
| Export    | tar a Dimer        | nsions   | 105<br>1    |                      |         |      | 2                  |            |        |      |
| Marca     | ar exchive         | nomo de  | a sólo leo  | h Ins                |         | 3    | 2                  |            |        |      |
| Avida 1.3 | al analiyon        | and a d  | a sono inco | pan of               |         |      | 2                  |            |        |      |

(Figura 27: menú de SPSS).

- 3. Hacer click en la opción "Nueva Consulta" (Figura 27).
- 4. Se repiten los pasos 3 en adelante del método anterior.
- I. Deshabilitar Control de Cuentas de Usuario (Windows Vista).
- 1. En el "Menú de Inicio", seleccionamos "Panel de Control" (Figura 28).

| Internet<br>Internet Explorer                  |                           |
|------------------------------------------------|---------------------------|
| Correo electrónico<br>Microsoft Office Outlook | and the second second     |
| Microsoft Office Word 2007                     | Documentos                |
| Casala Chrama                                  | Imágenes                  |
|                                                | Música                    |
| Microsoft Office PowerPoint 2007               | Juegos                    |
| Adobe Reader 8                                 | Elementos recientes       |
| 🔲 Windows Live Messenger                       | Equipo                    |
| Microsoft Office PowerPoint Viewer<br>2003     | Red                       |
| Microsoft Office Excel 2007                    | Conectar a                |
| Reproductor de Windows Media                   | Panel de control          |
| Formulario Linea de Base                       | Programas predeterminados |
| Skype                                          | Ayuda y soporte técnico   |
| Todos los programas                            |                           |
| Iniciar búsqueda 🖉                             |                           |

(Figura 28: Menú de Inicio Windows Vista).

2. En el "Panel de Control", seleccionamos la opción "Cuentas de Usuario" (Figura 29).

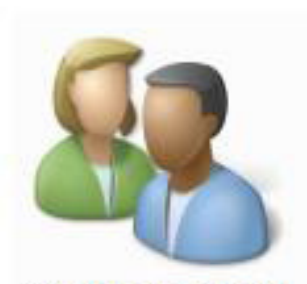

Cuentas de usuario

(Figura 29: Icono de "Cuentas de Usuario").

3. En las Opciones de Usuario, seleccionar la opción "Activar o desactivar el Control de Cuentas de Usuario" (Figura 30).

| C Panel de control                                                     | Cuentas de usuario     v      Guscar                                                                 | Q |
|------------------------------------------------------------------------|----------------------------------------------------------------------------------------------------|---|
| <b>Tareas</b><br>Crear un disco para restablecer<br>contraseña         | Realizar cambios en la cuenta de usuario<br>Crear una contraseña para la cuenta                      | 0 |
| Administrar sus contraseñas de<br>red                                  | Cambiar la imagen  Cambiar el nombre de cuenta  Cambiar el tipo de cuenta  Cambiar el tipo de cuenta |   |
| avanzadas del perfil de usuario<br>Cambiar las variables de<br>entorno | Administrar otra cuenta                                                                              |   |
|                                                                        | 🕐 Activar o desactivar el Control de cuentas de usuario                                              |   |
| Vea también<br>쥿 Control parental                                      |                                                                                                    |   |

(Figura 30: Opciones de Usuario).

4. Desactivar la opción "Usar el control de Cuentas de Usuario (UAC)" (Figura 31).

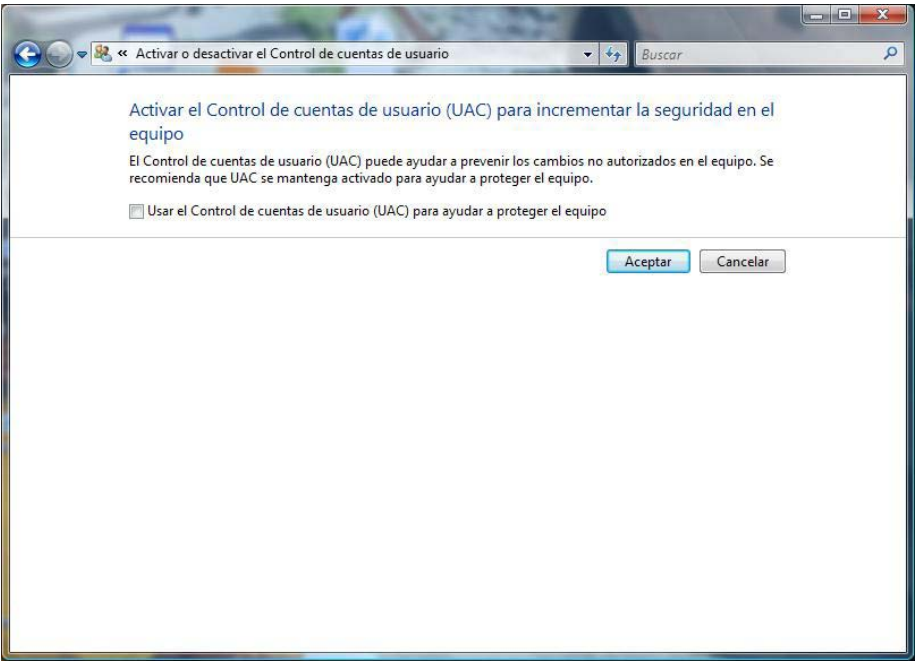

(Figura 31: Activar o Desactivar Control de Cuentas de Usuario)

5. Hacer click en **"Aceptar".** 

6. Reiniciar el Equipo (Figura 32).

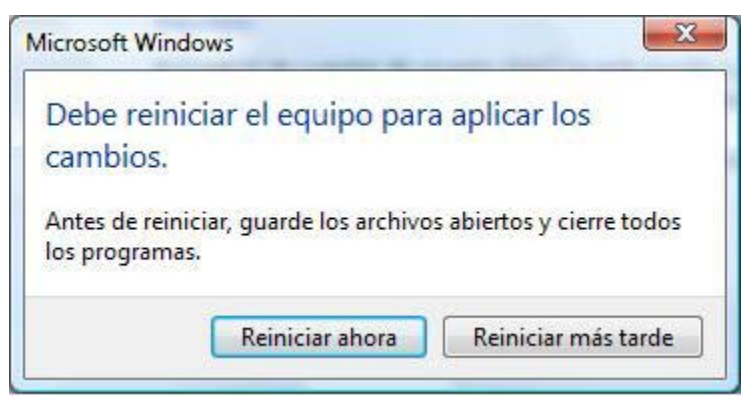

(Figura 32: Mensaje del Sistema)

#### J. Mensajes de Error

Para evitar errores se debe completar el formulario sin dejar pregunta sin contestar, a menos que este deshabilitada por la misma aplicación (En caso de estar deshabilitada una pregunta, el programa lo hace automáticamente de acuerdo a las **"Observaciones a tener en consideración para el llenado de la boleta"** que se muestra en el anexo de este documento).

#### Tipos de mensaje de error

I. Error: Cargar todas las bases! (Figura 33).

Sucede cuando se intenta abrir la base sin cargar el archivo.

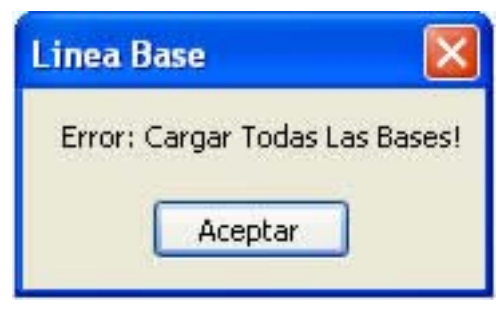

(Figura 33: Mensaje de Error I)

Solución: Asegurarse de cargar el archivo de base de datos Access (\*.mdb).

2. Completar Encuesta: Datos Generales! (Figura 34).

Sucede cuando no se llenan los campos de los datos generales.

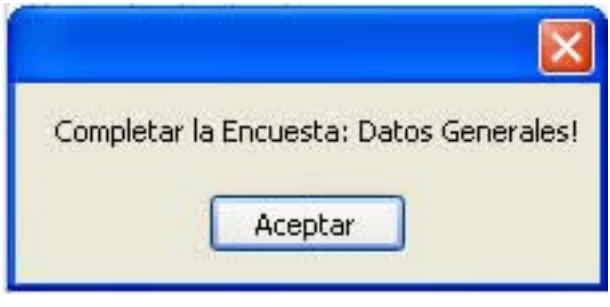

(Figura 34: Mensaje de Error 2)

**Solución:** Completar los datos generales como se muestran en el cuadro "Datos Generales" (Figura 35), los **campos que contienen \* son obligatorios**, siempre deben ir llenos, y de los restantes debe ser llenado al menos 1.

| * No. de Boleta: 81 | *Municipio:        | A C:\Documents and Settings\JIC | A3\Mis documentos\DB2.mdb Abrir Cerrar |
|---------------------|--------------------|---------------------------------|----------------------------------------|
| Barrio:             | Colonia:           | ×                               | Guardar                                |
| Aldea:              | Caserío:           | •                               |                                        |
| * No. de Ubicación: | * No. de Personas: | * Población de 5 a 18 años:     | * Población de 10 años en adelante:    |

(Figura 35: Datos Generales)

3. Completar Encuesta: Pregunta X! (Figura 36).

Aparece cuando una pregunta no se completa o existe un problema con el dato ingresado, señala el número de pregunta donde se produjo el error.

| ×  |
|----|
| 71 |
|    |
|    |

(Figura 36: Mensaje de Error 3).

**Solución: Regresar a la pregunta y revisar** si hace falta un dato o existe alguna equivocación con el dato ingresado.

## 4. Completar Encuesta: Los Valores no son Iguales (Población y Pregunta X) (Figura 37).

Ocurre cuando los datos de población mayor de 10 Años y Personas entre 5 y 18 años, no coinciden con el número de personas que aparecen en las preguntas 28 y 29 respectivamente.

| Completar la Encuesta: Los Valores No Son Iguales!(Poblacion y Pregunta 29) |
|-----------------------------------------------------------------------------|
| Aceptar                                                                     |
|                                                                             |

(Figura 37: Mensaje de Error 4)

Solución: Revisar los datos introducidos.

#### Anexos:

- I. Observaciones a tener en consideración para el llenado de la boleta
- 2. Boleta para la encuensta socioeconómica

## Anexo # I Consejo Intermunicipal Higuito Boletín

# Observaciones a tener en consideración para el llenado de la boleta Levantamiento de información socioeconómico de línea de base a nivel municipal

| # Pregunta | Observaciones                                                                                                    |
|------------|----------------------------------------------------------------------------------------------------|
| 2          | El número de boleta debe llenarse en forma correlativa hasta que se hayan levantado todas<br>las boletas y de acuerdo a la numeración que se les asigne a las comunidades.                                                                                                    |
| 9          | El número de ubicación de la vivienda es el mismo número de ubicación que aparece en el<br>croquis censal.                                                                                                    |
| 11         | Clasificación de personas por rangos de edades y sexo:<br>Número de personas: colocar el total de personas que viven en la casa por cada rango de<br>edad.<br>Menor de un año será todo niño menor o igual a 11 meses con sus días antes de cumplir<br>el año.<br>Sexo: colocar el número de personas por cada sexo según el rango de edad, la suma de<br>estos es igual al número de personas en ese rango.<br>Saben leer y escribir: colocar cuantos saben leer y escribir                                                                        |
| 12         | Consideraremos madre soltera a la mujer con hijos que no tiene esposo o compañero de<br>hogar, sea porque no se caso o porque enviudó.                                                                                                    |
| 14         | En la pregunta quien atendió el parto se marca la persona que corresponda sólo si nacieron<br>niños (as) en la familia en el año 2007.                                                                                                    |
| 15,16 17   | Marcar con una X en la casilla de SI o NO según corresponda y las cantidades en número.                                                                                                    |
| 18         | No dejar casilla sin contestar sea SI o NO.                                                                                                    |
| 19         | Tenencia de la vivienda:<br>Marcar con una X la opción que corresponda.<br>Siempre que la opción marcada sea la # 1."Propia totalmente pagada" debe contestarse<br>inmediatamente si tiene "Dominio Pleno" o "Dominio Útil"                                                                                                    |
| 20         | <ul> <li>Condiciones de la vivienda: características para considerar cada opción:</li> <li>Buena: vivienda de material o madera que tiene techo, cielo falso, piso, paredes repelladas, y divisiones de cuartos con material, todo en buen estado.</li> <li>Regular: vivienda con problemas en una o dos de las partes explicadas en el inciso anterior (le falta piso o cielo falso y/ o tiene deteriorado algunas de las partes de la primera opción).</li> <li>Mala: con tres o más partes malas, evidente deterioro o en mal estado.</li> </ul> |
| 21 a la 24 | Colocar un numero por casilla, ejemplo: /0 /   /1/                                                                                                    |
| 25         | <ul> <li>Cuales son los problemas principales de la vivienda:</li> <li>Siempre que se marque el problema " no tiene repello" contestar las casillas: Interno<br/>(si es dentro de la casa que no tiene repello) ó Externo</li> </ul>                                                                                                    |
| 28         | En este cuadro deben de escribirse los nombres de todos los niños (as) que tengan entre<br>5 y 18 años y contestar el resto de las casillas del cuadro por cada uno de ellos. Al final se<br>llena en el paréntesis el total de niños (as) descritos en el cuadro.                                                                                                    |

| 29       | Detallar en este cuadro todas las personas que tengan igual o más de 10 años y llenar el<br>resto de las casillas así.<br>Profesión u oficio: que título profesional o en que oficio esta preparada la persona, en este<br>caso cuando sólo estén estudiando poner "estudiante".<br>Ocupación actual: poner la ocupación que actualmente desempeña la persona, sea remu-<br>nerada o no, ejemplo: "fontanero, licenciado en derecho, ama de casa, estudiante, etc.".<br>Ingresos mensuales: realizar un cálculo aproximado de cuanto son los ingresos mensuales<br>que reciben cada uno de los descritos en el cuadro y que tienen una ocupación remu-<br>nerada.<br>Cuando la ocupación implica un trabajo por cuenta propia, ejemplo: "productor de café"<br>calcular la cantidad vendida y multiplicarlo por el precio por unidad (1,400.00 x 15 qq de<br>café) y restarle los costos de producción, el valor resultante se divide entre 12 para cono-<br>cer los ingresos mensuales de esa persona o familia. |
|----------|----------------------------------------------------------------------------------------------------|
| 34       | Cuantos son los ingresos mensuales familiares: preguntar al entrevistado, dándole a conocer<br>los rangos de la boleta, en que rango, mas o menos, se ubican los ingresos mensuales familiares<br>(considerando la suma de los ingresos de cada uno de los miembros de la familia).                                                                                                    |
| 36       | Trabajar por cuenta propia la tierra no significa que sólo sea la persona que lo haga directa-<br>mente o que la tierra es de él o ella. En este caso debe de considerarse a aquellas personas<br>que alquilan o tienen prestada la tierra y / o que pagan a otros para que se las cultiven por<br>su cuenta.                                                                                                    |
| 37       | -Siempre que contesten el SI de la pregunta 36 debe contestar cualquier opción que cor-<br>responda de la pregunta 37.<br>-Igualmente, siempre que se conteste la opción I "propia totalmente pagada", contestar a<br>la derecha si el título que posee es en dominio pleno (escritura pública) o en dominio útil<br>(documento privado)                                                                                                    |
| 38,39 40 | Contestar con una X si es Si o No                                                                                                    |
| 41, 42   | Llenar con un dígito por cada casilla (igual que en las preguntas del 21 al 24).                                                                                                    |

Anexo # 2

# Consejo Intermunicipal Higuito Proyecto FOCAL – JICA / FHIS

### Encuesta Socioeconómica para Establecer Líneas de Base a Nivel Municipal (En el marco de los ODM y la ERP)

| Estima<br>munici<br>dichas         | do senor (a), jov<br>pio, através de la<br>condiciones en o                                                                                                    | en: El prop<br>identificad<br>diversas ár | ción de in<br>reas que s | la preser<br>formació<br>son básica | nte encuesta<br>on especifica<br>as para conoc | es determi<br>que nos pe<br>er el nivel | nar la situación real socioeco<br>rmita elaborar los indicadore<br>de desarrollo o pobreza de l | nomica<br>es princij<br>a comur | de la co<br>pales pa<br>nidad, po | munidad y el<br>ra medir<br>or tal razón le |  |  |  |  |  |  |
|------------------------------------|----------------------------------------------------------------------------------------------------|-------------------------------------------|--------------------------|-------------------------------------|------------------------------------------------|-----------------------------------------|-------------------------------------------------------------------------------------------------|---------------------------------|-----------------------------------|---------------------------------------------|--|--|--|--|--|--|
| estamo                             | S GENIERAL E                                                                                                    | s regale ur                               | nos minut                | tos de su                           | valioso tiem                                   | oo para co                              | ntestarnos unas breves pregu                                                                    | intas.                          |                                   |                                             |  |  |  |  |  |  |
| DAIC                               |                                                                                                    | ,                                         |                          |                                     |                                                |                                         |                                                                                                 |                                 |                                   |                                             |  |  |  |  |  |  |
| 1. Noi                             | mbre del encuest                                                                                                    | tador:                                    |                          | 4 D                                 |                                                |                                         | <u>2.</u> No. de boleta                                                                         |                                 |                                   |                                             |  |  |  |  |  |  |
| 3. Mur                             | nicipio:                                                                                                    |                                           |                          | 4. Barrio                           | :                                              | 5. Colonia:                             |                                                                                                 |                                 |                                   |                                             |  |  |  |  |  |  |
| 6. Ald                             | ea:                                                                                                    | stada:                                    |                          | /.                                  | Caserio:                                       |                                         |                                                                                                 | -                               |                                   |                                             |  |  |  |  |  |  |
| 0. INO                             | No ubicación de                                                                                                    | stado:                                    | da:                      |                                     | 10 No                                          | do porson                               |                                                                                                 |                                 | _                                 |                                             |  |  |  |  |  |  |
| z.<br>Poblaci                      | ión de 5 a 18 año                                                                                                    |                                           | Iua                      |                                     | 10.140.                                        | Pob                                     | ación de 10 años en adelante                                                                    | · ·                             |                                   |                                             |  |  |  |  |  |  |
| II. Cla                            | sificación de per                                                                                                    | sonas por                                 | rangos d                 | le edades                           | y sexo                                         | 18. En l                                | a casa que habita existen los                                                                   | siguiente                       | es servio                         | ios públicos:                               |  |  |  |  |  |  |
| No.                                | Rangos de Edades                                                                                                    | No. de Sexo                               |                          |                                     | Saben leer                                     | No.                                     | Servicios Públicos                                                                              | Los r                           | eciben                            | Días a la                                   |  |  |  |  |  |  |
|                                    |                                                                                                    | personas                                  | F                        | М                                   | y escribir                                     |                                         |                                                                                                 | Si                              | No                                | semana reci-                                |  |  |  |  |  |  |
| 1                                  | Menores de I año                                                                                                    |                                           |                          |                                     |                                                |                                         | Agua domiciliar con manguera                                                                    | -                               | -                                 | Den servicios                               |  |  |  |  |  |  |
| 2                                  | De I a 4 años                                                                                                    |                                           |                          |                                     |                                                |                                         |                                                                                                 |                                 |                                   |                                             |  |  |  |  |  |  |
| 3                                  | De 5 a 6 años                                                                                                    |                                           |                          |                                     |                                                | 2                                       | Agua domiciliar acueducto                                                                       |                                 |                                   |                                             |  |  |  |  |  |  |
| 4                                  | De 7 a 12 años                                                                                                    |                                           |                          |                                     |                                                | 3                                       | Agua llave pública o Pozo                                                                       |                                 |                                   |                                             |  |  |  |  |  |  |
| 5                                  | De 13 a 15 años                                                                                                    |                                           |                          |                                     |                                                | 3                                       | Alcantarillado                                                                                  |                                 |                                   |                                             |  |  |  |  |  |  |
| 6                                  | De 16 a 18 años                                                                                                    |                                           |                          |                                     |                                                | 4                                       | Letrina                                                                                         |                                 |                                   |                                             |  |  |  |  |  |  |
| 7                                  | De 19 a 25 años                                                                                                    |                                           |                          |                                     |                                                | 5                                       | Usa la letrina                                                                                  |                                 |                                   |                                             |  |  |  |  |  |  |
| 8                                  | De 26 a 30 años                                                                                                    |                                           |                          |                                     |                                                | 5                                       | Recolección de basura                                                                           |                                 |                                   |                                             |  |  |  |  |  |  |
| 9                                  | De 31 a 40 años                                                                                                    |                                           |                          |                                     |                                                | 4                                       |                                                                                                 |                                 |                                   |                                             |  |  |  |  |  |  |
| 10                                 | De 41 a 50 años                                                                                                    |                                           |                          |                                     |                                                | 0                                       | Aseo de calles                                                                                  |                                 |                                   |                                             |  |  |  |  |  |  |
| 11                                 | De 51 a 64 años                                                                                                    |                                           |                          |                                     |                                                | 7                                       | Energía eléctrica domiciliar                                                                    |                                 |                                   |                                             |  |  |  |  |  |  |
| 12                                 | De 65 años y mas                                                                                                    |                                           |                          |                                     |                                                |                                         | ancia da la vivianda                                                                            | •                               | •                                 |                                             |  |  |  |  |  |  |
| 13. Cu<br>14. Qu<br>1.<br>2.<br>3. | 13. Cuántos niños (a) nacieron en la familia durante 20_:       I. [] Propia totalmente pagada       Pleno:Útil:         14. Quien atendió el parto       3. [] Alquilada       4. [] Ella sola       4. [] Prestada         2. [] Partera       5. [] El marido       20. Condiciones de la vivienda (Apreciación de encuestador)         3. [] Médico       6. [] Otra persona       2. [] Buena |                                           |                          |                                     |                                                |                                         |                                                                                                 |                                 |                                   |                                             |  |  |  |  |  |  |
| 15. Hu<br>la f<br>I.               | bo alguna muert<br>amilia en el 20><br>[] Si>                                                                                                    | e materna<br>_<br>Cuántas:_               | durante                  | el parto<br>2.                      | o post parto<br>[ ] No                         | er 3.  <br>21. ¿Cu                      | J Mala<br>ántas piezas tiene esta vivien                                                        | da?                             |                                   |                                             |  |  |  |  |  |  |
| I6.Ser                             | nurió en la familia<br>1 Si>                                                                                                    | un niño (a)<br>Cuántos:                   | menor de                 | e 5 años e<br>7                     | en el 20<br>[] No                              |                                         | nte la cocina pero no el baño)                                                                  |                                 | /                                 | //                                          |  |  |  |  |  |  |
| 17. Se                             | manifestaron en                                                                                                    | algún mie                                 | embro de                 | su famili                           | a las siguien                                  | - 22. Cua                               |                                                                                                 | dormita                         | /                                 | //                                          |  |  |  |  |  |  |
| tes                                | enfermedades, o                                                                                                    | durante el                                | 20                       |                                     |                                                | 23. Cua                                 |                                                                                                 |                                 | / OF                              | /                                           |  |  |  |  |  |  |
| No.                                | Tipo de enf                                                                                                    | ermedad                                   | Se n                     | nanifestó                           | En cuántos<br>miembros                         | 24. ¿Cu                                 |                                                                                                 | 15d. (                          | /                                 | //                                          |  |  |  |  |  |  |
|                                    | Infocciones                                                                                                    | onios s d                                 | 51                       | INO                                 |                                                | 25. Cua                                 | ies son ios problemas princip<br>1 No tiene repello F                                           | xterno.                         | ia vivien<br>Inte                 | ida<br>erno:                                |  |  |  |  |  |  |
| 2                                  | Intecciones respirat                                                                                                    | orias agudas                              |                          |                                     |                                                | 2.                                      | [] Piso de tierra                                                                               |                                 |                                   |                                             |  |  |  |  |  |  |
| 2                                  | Dengue clasico                                                                                                    |                                           |                          |                                     |                                                | 3.                                      | [ ] Falta de cielo falso                                                                        |                                 |                                   |                                             |  |  |  |  |  |  |
| 3                                  |                                                                                                    |                                           |                          |                                     |                                                | 5.                                      | ] Ninguno                                                                                       |                                 |                                   |                                             |  |  |  |  |  |  |
| т<br>5                             | Chagas                                                                                                    | .0                                        |                          |                                     |                                                |                                         | <del>-</del>                                                                                    |                                 |                                   |                                             |  |  |  |  |  |  |
| 5                                  | Alcoholismo                                                                                                    |                                           |                          |                                     |                                                | 26. Mat                                 | erial de construcción de las F<br>[ ] Adobe                                                     | aredes                          |                                   |                                             |  |  |  |  |  |  |
| 7                                  | Discapacidad on N                                                                                                    | ños(1-18 252                              | (20                      | +                                   | <u> </u>                                       | 2.                                      | ] Bloque/Ladrillo                                                                               |                                 |                                   |                                             |  |  |  |  |  |  |
| ,<br>8                             | Tuberculosis                                                                                                    | nos(1-10 and                              | )                        | +                                   |                                                | 3.                                      | [ ] Bahareque                                                                                   |                                 |                                   |                                             |  |  |  |  |  |  |
| 9                                  | Cancer                                                                                                    |                                           |                          | +                                   | <u> </u>                                       | 4.[ ] Madera                            |                                                                                                 |                                 |                                   |                                             |  |  |  |  |  |  |
| 10                                 | Diarreas                                                                                                    |                                           |                          | +                                   | <u> </u>                                       | 27. ¿Fre                                | cuentemente que utilizan pai                                                                    | ra cocina                       | ar?                               |                                             |  |  |  |  |  |  |
| 10                                 | De la Piel                                                                                                    |                                           |                          | +                                   | <u> </u>                                       |                                         | J Electricidad<br>1 Gas volátil                                                                 |                                 |                                   |                                             |  |  |  |  |  |  |
| 12                                 | Otros                                                                                                    |                                           |                          |                                     |                                                | 3.                                      | ] Gas (kerosén)                                                                                 |                                 |                                   |                                             |  |  |  |  |  |  |
| 12                                 | Stros.                                                                                                    |                                           |                          |                                     | l                                              | J 4. j                                  | ] Leña                                                                                          |                                 |                                   |                                             |  |  |  |  |  |  |

| 28. Situación educativa actual , e igualdad entre lo sexos, de los niños en edad escolar (de 5 a 18 años:) |                         |                   |            |         |        |          |         |         |        |                                                                                        |                 |             |              |       |         |                  |        |             |          |                    |            |         |  |  |
|----------------------------------------------------------------------------------------------------|-------------------------|-------------------|------------|---------|--------|----------|---------|---------|--------|----------------------------------------------------------------------------------------|-----------------|-------------|--------------|-------|---------|------------------|--------|-------------|----------|--------------------|------------|---------|--|--|
| No.                                                                                                    | No. Nombre de los niños |                   |            |         |        |          |         | xo      | Edad   | d Grado que actualmente cursan Estud                                                   |                 |             |              |       |         |                  |        |             |          |                    | Estudia    | a ahora |  |  |
|                                                                                                    |                         |                   |            |         |        |          | F       | М       |        | Р                                                                                      | Е               | I           | 2            | 3     | 4       | 5                | 6      | в           | D        | U                  | Si         | No      |  |  |
| I                                                                                                    |                         |                   |            |         |        |          |         |         |        |                                                                                        |                 |             |              |       |         |                  |        |             |          |                    |            |         |  |  |
| 2                                                                                                    |                         |                   |            |         |        |          |         |         |        |                                                                                        |                 |             |              |       |         |                  |        |             |          |                    |            |         |  |  |
| 3                                                                                                    |                         |                   |            |         |        |          |         |         |        |                                                                                        |                 |             |              |       |         |                  |        |             |          |                    |            |         |  |  |
| 4                                                                                                    |                         |                   |            |         |        |          |         |         |        |                                                                                        |                 |             |              |       |         |                  |        |             |          |                    |            |         |  |  |
| 5                                                                                                    |                         |                   |            |         |        |          |         |         |        |                                                                                        |                 |             |              |       |         |                  |        |             |          |                    |            |         |  |  |
| 6                                                                                                    |                         |                   |            |         |        |          |         |         |        |                                                                                        |                 |             |              |       |         |                  |        |             |          |                    |            |         |  |  |
| 7                                                                                                    | ++                      |                   |            |         |        |          |         |         |        |                                                                                        |                 |             |              |       |         |                  |        |             |          |                    |            |         |  |  |
| 8                                                                                                    | ++                      |                   |            |         |        |          |         |         |        |                                                                                        |                 |             |              |       |         |                  |        |             |          |                    |            |         |  |  |
| 9                                                                                                    |                         |                   |            |         |        |          |         |         |        |                                                                                        |                 |             |              |       |         |                  |        |             |          |                    |            |         |  |  |
| 10                                                                                                    |                         |                   |            |         |        |          |         |         |        |                                                                                        |                 |             |              |       |         |                  |        |             |          |                    |            |         |  |  |
| 29. F                                                                                                    | rofesión i              | u oficio e i      | ngresos d  | e los   | miem   | bros de  | la fam  | ilia en | edad   | de 1                                                                                   | traba           | ajar        | (de          | 10 a  | iños (  | en ao            | lelan  | te:         |          |                    | )          |         |  |  |
|                                                                                                    |                         |                   | 0          |         |        | ,        |         |         |        |                                                                                        |                 |             |              |       |         |                  |        |             |          |                    |            |         |  |  |
| No.                                                                                                    |                         | Nombre            |            | Se      | хо     | Edad     | Profes  | sión u  | oficio | >                                                                                      | C               | Dcup        | acić         | on ac | tual    |                  | Tra    | baja        | I        | Ingresos mensuales |            |         |  |  |
|                                                                                                    |                         |                   |            | F       | Μ      |          |         |         |        |                                                                                        |                 |             |              |       |         |                  | Si     | No          | c        | - (Lps.)           |            |         |  |  |
| I                                                                                                    |                         |                   |            |         |        |          |         |         |        |                                                                                        |                 |             |              |       |         |                  |        |             |          |                    |            |         |  |  |
| 2                                                                                                    |                         |                   |            |         |        |          |         |         |        |                                                                                        |                 |             |              |       |         |                  |        |             |          |                    |            |         |  |  |
| 3                                                                                                    |                         |                   |            |         |        |          |         |         |        |                                                                                        |                 |             |              |       |         |                  |        |             |          |                    |            |         |  |  |
| 4                                                                                                    |                         |                   |            |         |        |          |         |         |        |                                                                                        |                 |             |              |       |         |                  |        |             |          |                    |            |         |  |  |
| 5                                                                                                    |                         |                   |            |         |        |          |         |         |        |                                                                                        |                 |             |              |       |         |                  |        |             |          |                    |            |         |  |  |
| 6                                                                                                    |                         |                   |            |         |        |          |         |         |        |                                                                                        |                 |             |              |       |         |                  |        |             |          |                    |            |         |  |  |
| 7                                                                                                    |                         |                   |            |         |        |          |         |         |        |                                                                                        |                 |             |              |       |         |                  |        |             |          |                    |            |         |  |  |
| 8                                                                                                    |                         |                   |            |         |        |          |         |         |        |                                                                                        |                 |             |              |       |         |                  | -      |             |          |                    |            |         |  |  |
| 9                                                                                                    |                         |                   |            |         |        |          |         |         |        |                                                                                        |                 |             |              |       |         |                  |        |             |          |                    |            |         |  |  |
| 10                                                                                                    |                         |                   |            |         |        |          |         |         |        |                                                                                        |                 |             |              |       |         |                  |        |             |          |                    |            |         |  |  |
| 30 A                                                                                                    | lguien de               | la familia h      | na obtenid | lo algi | ún tip | o de pr  | éstamo  | )       |        | 36. 7                                                                                  | [<br>rab        | aja r       | por          | cuer  | nta pr  | opia             | la ti  | erra        | alguie   | en er              | n la fami  | lia     |  |  |
| 1. [                                                                                                    | ] Si<br>Cuantos M       | 2. [<br>liembros: | ] No       | >       | Pase   | a la pre | g. 31   |         |        | I.[] Si         2.[] No           Cuantos:                                             |                 |             |              |       |         |                  |        |             |          |                    |            |         |  |  |
| 31. F                                                                                                    | Ha emigra               | do algún m        | niembro d  | le su f | amilia | del 200  | 00 a la | fecha   |        | 37. Tipo de tenencia de la tierra                                                      |                 |             |              |       |         |                  |        |             |          |                    |            |         |  |  |
| 1.[                                                                                                    | ] Si                    | 2. [              | ] No —     | >       |        |          |         |         |        | Dominio                                                                                |                 |             |              |       |         |                  |        |             |          |                    |            |         |  |  |
|                                                                                                    | Cuantos M               | liembros:         |            |         |        |          |         |         |        | I. [] Propia totalmente pagada Pleno: Útil:<br>2. [] Propia pagando                    |                 |             |              |       |         |                  |        |             |          |                    |            |         |  |  |
| 32. F                                                                                                    | Recibe rer              | nesas             |            |         |        |          |         |         |        | 3. [] Alquilada                                                                        |                 |             |              |       |         |                  |        |             |          |                    |            |         |  |  |
|                                                                                                    | I.[]Si                  |                   | 2. [ ]     | No-     | ;      | > pase a | preg.   | 34      |        | 4. [ ] Prestada<br>5. [ ] En litigio                                                   |                 |             |              |       |         |                  |        |             |          |                    |            |         |  |  |
| 33. 0                                                                                                    | Cuanto Lp               | s. :              |            |         |        |          |         |         | Ŀ      | 6. [ ] No Tiene                                                                        |                 |             |              |       |         |                  |        |             |          |                    |            |         |  |  |
| 34. 0                                                                                                    | Cuántos s               | on los ingr       | esos men   | suales  | fami   | iares    |         |         |        | 38. 5                                                                                  | ie pr<br>I.     | rodu<br>. [ | ucen<br>] Si | alin  | nento   | s en<br>2.       | la fa  | milia<br>No |          | > pas              | se preg. 4 | 11      |  |  |
|                                                                                                    |                         | No.               | Rangos (L  | _ps.)   |        | ]        |         |         |        | 39. F                                                                                  | Prod            | luce        | sufi         | cien  | tes al  | imer             | ntos   | Dara        | auto     | cons               | umo        |         |  |  |
|                                                                                                    | I < de 1,000.00         |                   |            |         |        |          |         |         |        | I. [ ] Si 2. [ ] No                                                                    |                 |             |              |       |         |                  |        |             |          |                    |            |         |  |  |
|                                                                                                    | 2 1,001 - 2,000         |                   |            |         |        |          |         |         | F      | 40. De los alimentos que producen obtienen excedentes pa<br>venta<br>I. [] Si 2. [] No |                 |             |              |       |         |                  |        |             | oara la  |                    |            |         |  |  |
|                                                                                                    | 3 2,001 - 4,000         |                   |            |         |        |          |         |         |        |                                                                                        |                 |             |              |       |         |                  |        |             |          |                    |            |         |  |  |
|                                                                                                    | 4 4,001 - 8,000         |                   |            |         |        |          |         |         | -      | 41. Cuantos hombres de la familia participan en organizac                              |                 |             |              |       |         |                  |        |             | icio-    |                    |            |         |  |  |
|                                                                                                    | 5 8,001 - 12,000        |                   |            |         |        |          |         |         | L      | r                                                                                      | nes             |             |              |       |         |                  |        |             |          |                    | //         | /       |  |  |
|                                                                                                    | 6 12,001 - 20,000       |                   |            |         |        |          |         |         | ŀ      | 42. Cuantas mujeres de la familia participan en organizacio                            |                 |             |              |       |         |                  |        |             | iones    |                    |            |         |  |  |
|                                                                                                    | 7 20,001 - 30,000       |                   |            |         |        |          |         |         |        |                                                                                        |                 |             |              |       |         |                  |        |             |          |                    | //         | /       |  |  |
|                                                                                                    |                         | 8                 | 30,001 - 5 | 50,000  |        | 4        |         |         |        | Nota:<br>ha bri                                                                        | Que             | eremo       | os ag        | radec | erle si | ı cort           | esía y | amabi       | ilidad I | oor el             | tiempo q   | ue nos  |  |  |
|                                                                                                    |                         | 9                 | 50,001 - > | / más   |        |          |         |         |        |                                                                                        | = O             | bieti       | vos d        | e des | Sig     | gnifica<br>o del | do Sig | glas:<br>0  |          |                    |            |         |  |  |
| 35. L                                                                                                    | os ingres               | os familiare      | es ajustan | para    | alime  | ntarse l | os      |         |        | ERP =                                                                                  | = Estr<br>1ascu | rategi      | ia de        | Redu  | cción   | de la            | Pobre  | za<br>F = F | emeni    | no                 |            |         |  |  |
| I.[] 3 tiempos 2.[] 2 tiempos 3.[] I tiempo                                                                |                         |                   |            |         |        |          |         |         |        | D = Diversificado U = Universitario PE= Pre escolar B = Básico                         |                 |             |              |       |         |                  |        |             |          |                    |            |         |  |  |